Como instalar el Teamviewer.

Esta es la primera ventana que nos aparecerá cuando ejecutemos el archivo.

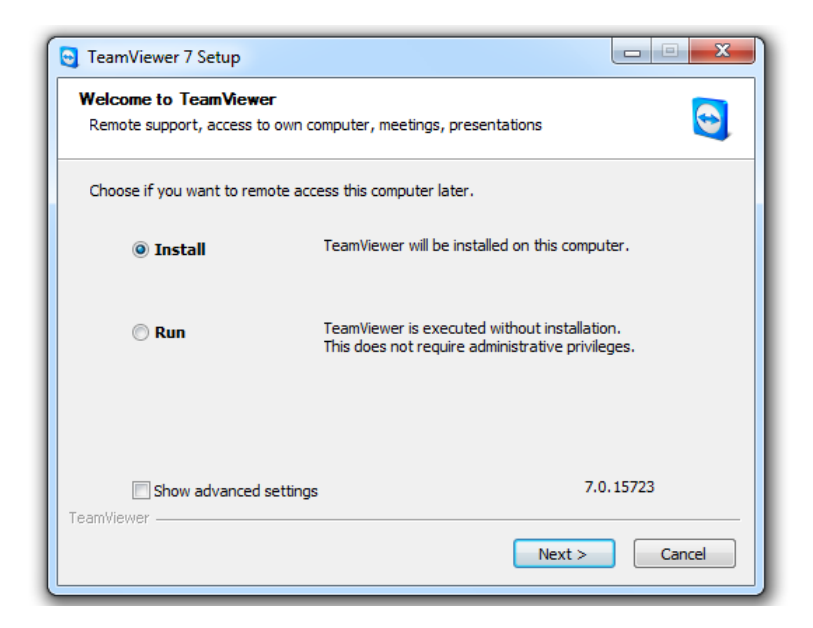

Pinchamos en siguiente.

| TeamViewer 7 Setup                                                                                                   |               |
|----------------------------------------------------------------------------------------------------|---------------|
| Environment<br>How do you want to use TeamViewer?                                                                    |               |
| How do you want to use TeamViewer:<br>personal / non-commercial use<br>company / commercial use<br>both of the above | -             |
| FeamViewer                                                                                                    |               |
|                                                                                                    | Next > Cancel |

Seleccionamos uso personal

Aceptamos las condiciones.

| License Agreement                                                                                                    |                                                                                                    |
|----------------------------------------------------------------------------------------------------|----------------------------------------------------------------------------------------------------|
| Please review the license terms befor                                                                                                    | e installing TeamViewer 7.                                                                                                    |
| Press Page Down to see the rest of t                                                                                                    | ne agreement.                                                                                                    |
| TEAMVIEWER @ END-USER LICENSE                                                                                                    | AGREEMENT                                                                                                    |
| PLEASE CAREFULLY REVIEW THE FC<br>USER LICENSE AGREEMENT ("EULA"<br>TeamViewer GmbH ("TEAMVIEWER")                                                                                             | DLLOWING TERMS AND CONDITIONS OF THIS END<br>). This EULA is a legal agreement between you and<br>for the licensing and use of the TeamViewer                                                                                                    |
| software, which includes TeamViewe<br>Connector, TeamViewer Portable, Te<br>iPhone® and Android®, computer s                                                                                   | r, TeamViewer Manager, TeamViewer Web<br>aamViewer MSI Package, TeamViewer for iPad®,<br>oftware and applications ("SOFTWARE"). This EULA +                                                                                                    |
| software, which includes TeamViewe<br>Connector, TeamViewer Portable, Te<br>iPhone® and Android®, computer s<br>If you accept the terms of the agreer<br>agreement to install TeamViewer 7.    | r, TeamViewer Manager, TeamViewer Web<br>amViewer MSI Package, TeamViewer for iPad®,<br>oftware and applications ("SOFTWARE"). This EULA +<br>nent, click Next to continue. You must accept the                                                        |
| software, which includes TeamViewe<br>Connector, TeamViewer Portable, Te<br>iPhone (and Android (a), computer s<br>If you accept the terms of the agreen<br>agreement to install TeamViewer 7. | r, TeamViewer Manager, TeamViewer Web<br>samViewer MSI Package, TeamViewer for iPad®,<br>oftware and applications ("SOFTWARE"). This EULA +<br>nent, dick Next to continue. You must accept the<br>Agreement                                           |
| software, which includes TeamViewe<br>Connector, TeamViewer Portable, Te<br>iPhone® and Android®, computer s<br>If you accept the terms of the agreen<br>agreement to install TeamViewer 7.    | r, TeamViewer Manager, TeamViewer Web<br>amViewer MSI Package, TeamViewer for iPad®,<br>oftware and applications ("SOFTWARE"). This EULA +<br>nent, dick Next to continue. You must accept the<br>Agreement<br>ewer for non-commercial and private use |
| software, which includes TeamViewe<br>Connector, TeamViewer Portable, Te<br>iPhone and Android computer s<br>If you accept the terms of the agreen<br>agreement to install TeamViewer 7.       | r, TeamViewer Manager, TeamViewer Web<br>amViewer MSI Package, TeamViewer for iPad®,<br>oftware and applications ("SOFTWARE"). This EULA +<br>nent, dick Next to continue. You must accept the<br>Agreement<br>ewer for non-commercial and private use |

| TeamViewer 7 Setup                                                                                                    |                                                                                                    |
|----------------------------------------------------------------------------------------------------|----------------------------------------------------------------------------------------------------|
| Choose installation type                                                                                               |                                                                                                    |
| Select if you want to access this compu                                                                                | iter later.                                                                                                    |
| Do you later want to remote access the<br>moment?                                                                      | e computer you are installing TeamViewer on at the                                                                       |
| No (default)                                                                                                    |                                                                                                    |
| Outgoing and incoming connections<br>connections you need to start Team<br>changes with every start of TeamVie         | from and to this computer are possible. For incoming<br>Wewer and tell your partner the random password (it<br>ewer).    |
| 🔘 Yes                                                                                                    |                                                                                                    |
| After installation a wizard will help yo<br>anytime from anywhere. You'll set a<br>available with TeamViewer even befi | ou to setup TeamViewer so that you can access it<br>predefined password and this computer will be<br>fore windows logon. |
| Note: You can change this setting later                                                                                | at any time.                                                                                                    |
| eamViewer                                                                                                    |                                                                                                    |
|                                                                                                    | < Back Next > Cancel                                                                                                    |

Pinchamos en next.

Lo dejamos como esta y pinchamos en next

## Comenzara a instalar

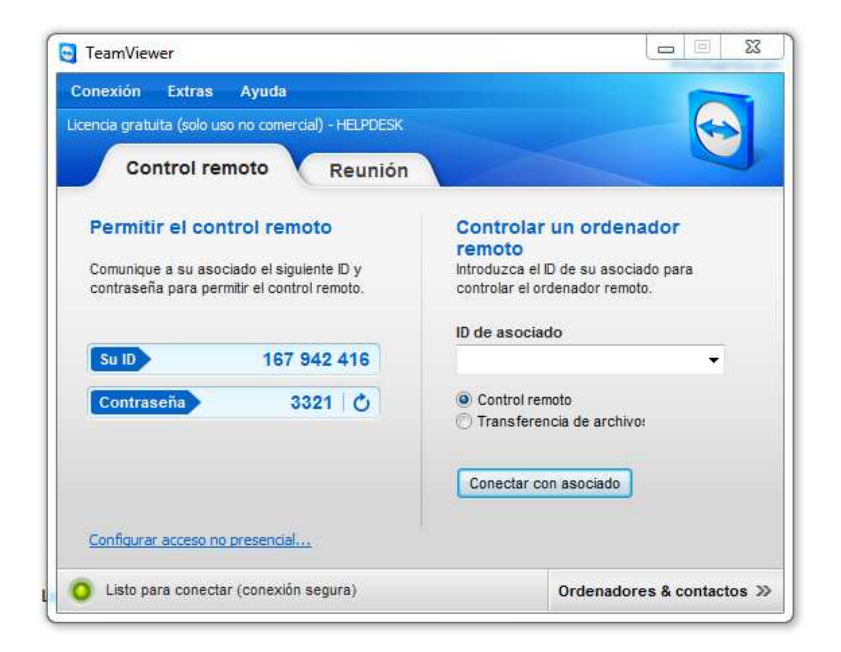

Nos aparecerá esta ventana y nos generara un id el cual daremos al interlocutor junto a la contraseña esta es aleatoria y siempre es distinta.